### LabVIEW Introduction

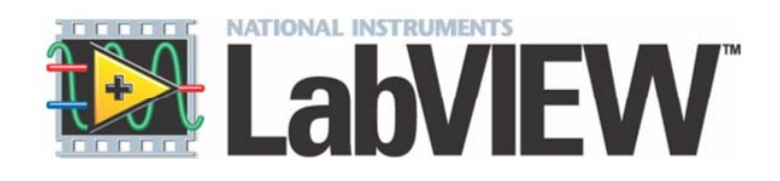

Adapted from a presentation prepared by Imran Haider Malik of McGill University, Canada January 16, 2006 for their Measurement Lab. MECH262-MECH261 http://www.cim.mcgill.ca/~paul/LabviewTut.pdf

# Outline

- Introduction
- LabVIEW Introduction
- Data Acquisition (DAQ)
- Features of LabVIEW
- Example .vi
- LabVIEW Interface
- Lab Equipment
- Goals of this UT LabVIEW Lab
- List of Typical Measurements
- Conclusions.

## LabVIEW

- Product of National Instruments (NI)
- Software for Virtual Instrumentation (.vi)
- Data Acquisition (DAQ)
- Graphical Programming
- Data Storage and Analysis for wide range of applications

# Data Acquisition (DAQ)

*Time dependent Signal Recording* (Acquisition)

Components of DAQ:

- Physical value typically converted to voltage
- Signal conditioning (e.g., a filter nowadays can be built-in with DAQ card)
- DAQ Card (can be USB)
- DAQ Software (DAQmx, LabVIEW)

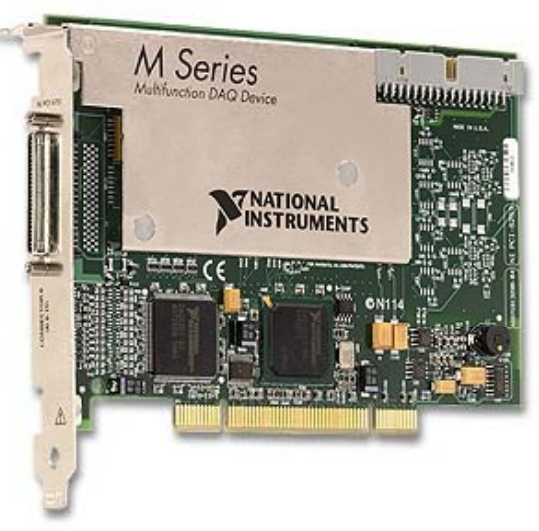

## Features of LabVIEW

- Design
  - Signal and Image Processing
  - Embedded System Programming
    - (PC, DSP, FPGA, Microcontroller)
  - Simulation and Prototyping
  - And more...
- Control
  - Automatic Controls and Dynamic Systems
  - Mechatronics and Robotics
  - And more...
- Measurements
  - Circuits and Electronics
  - Measurements and Instrumentation
  - And more...

### Example

🔛 Exercise 2 - Acquire (Track A).vi Front Panel

#### Sound Signal Acquisition

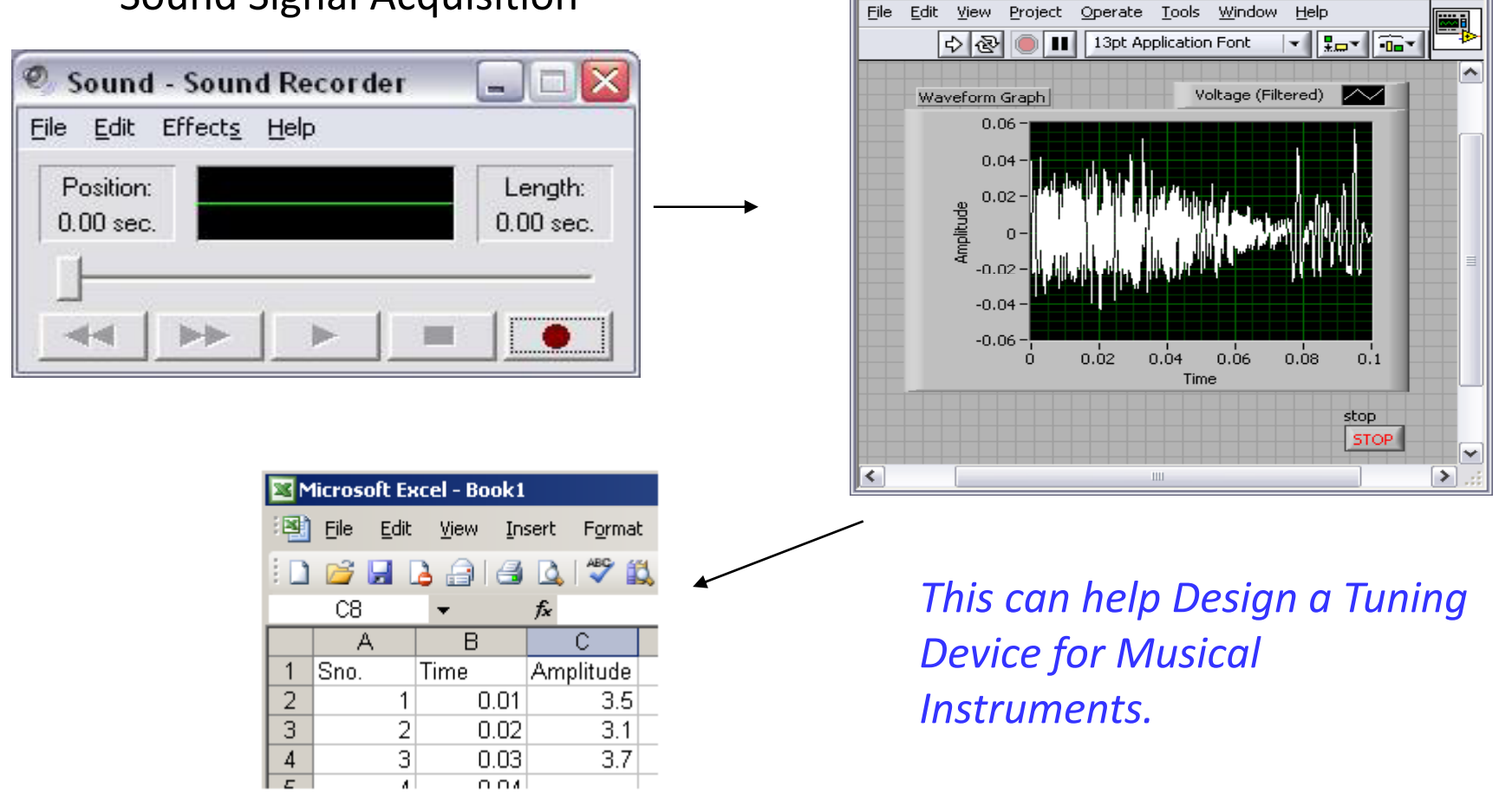

# LabVIEW Interface

#### Each Virtual Instrument (VI) has 2

Windows

#### **Front Panel**

- User Interface (UI)
  - Controls = Inputs
  - Indicators = Outputs

#### **Block Diagram**

- Graphical Code
  - Data travels on wires from controls through functions to indicators
  - Blocks execute by Dataflow

#### Front Panel

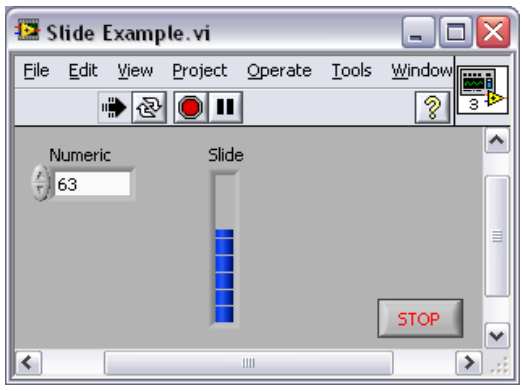

#### Block Diagram

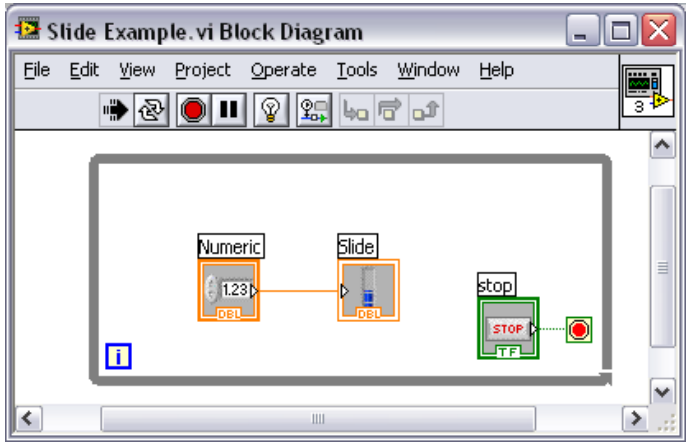

- Help»Show Context Help, press the <Ctrl+H> keys
- Hover cursor over object to update window

#### **Additional Help**

- Right-Click on the VI icon and choose Help, or
- Choose "<u>Detailed Help</u>."
  on the context help window

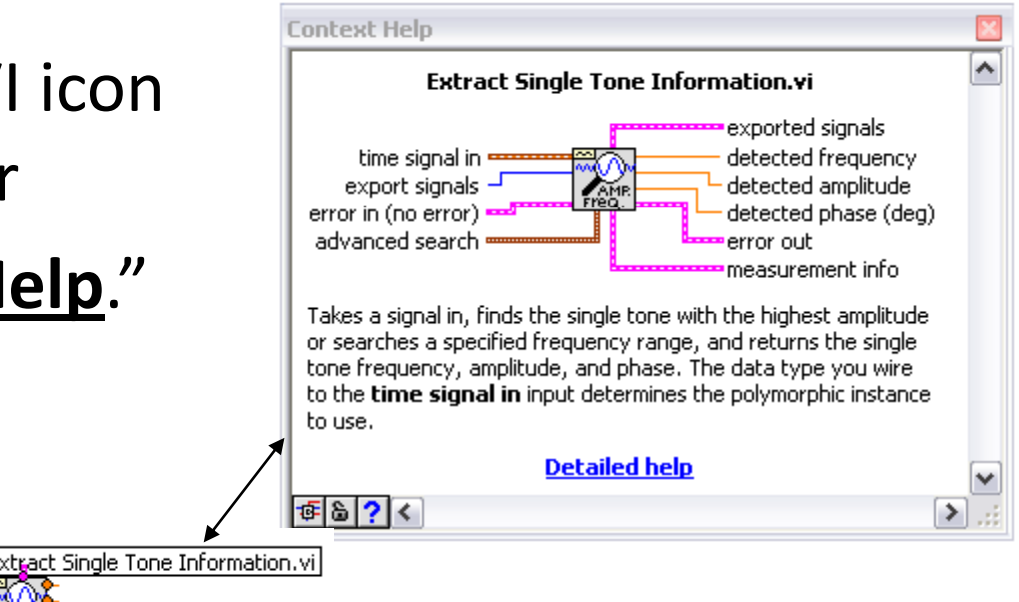

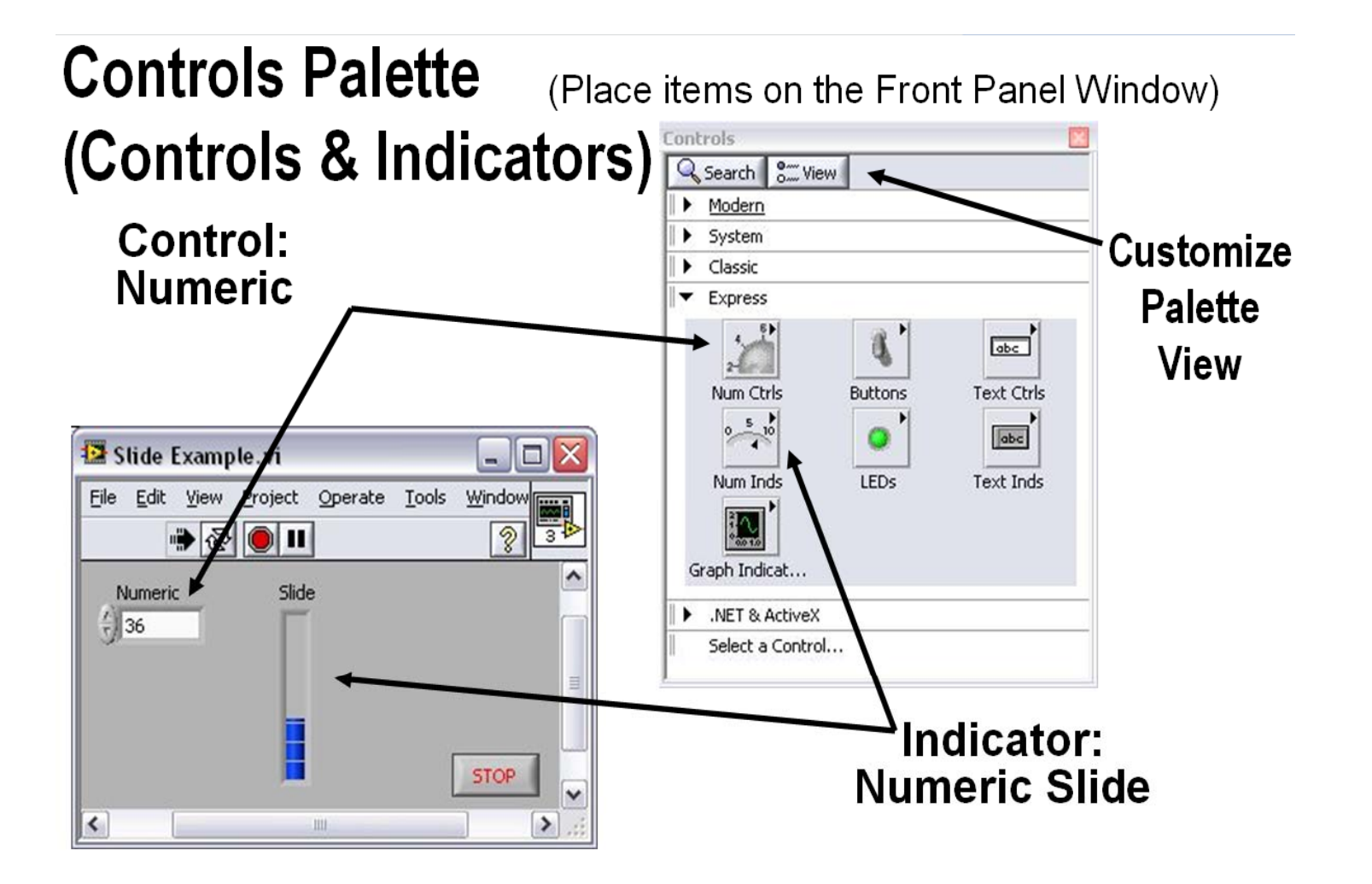

#### **Functions (and Structures) Palette**

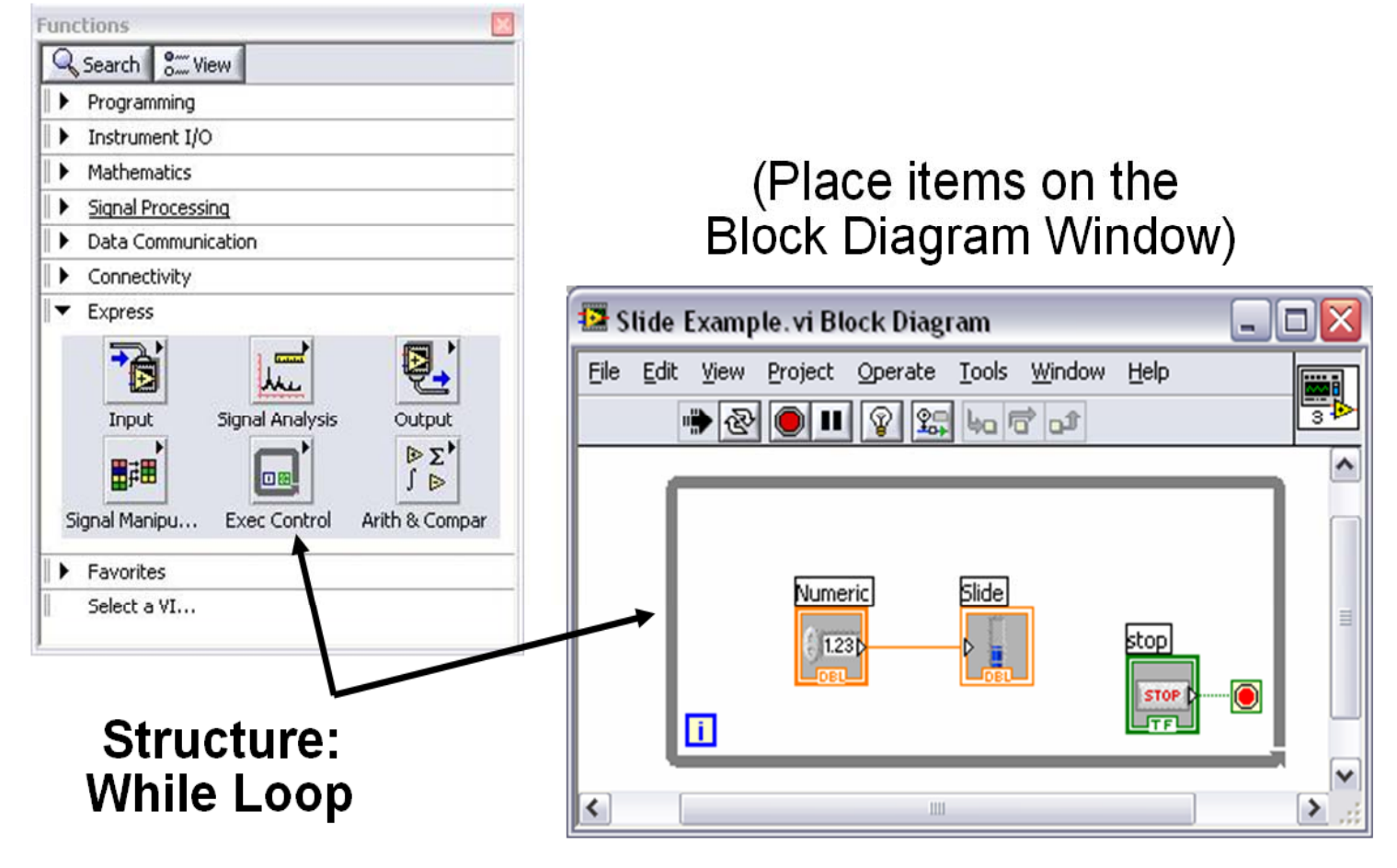

#### **Tools Palette**

X I

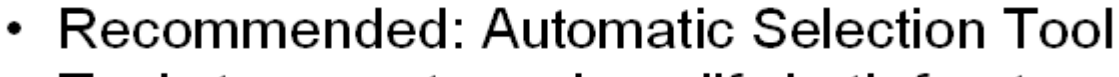

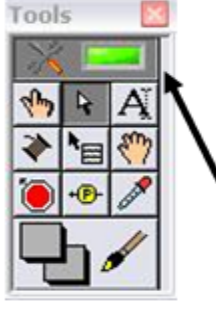

 Tools to operate and modify both front panel and block diagram objects

Automatic Selection Tool

Automatically chooses among the following tools:

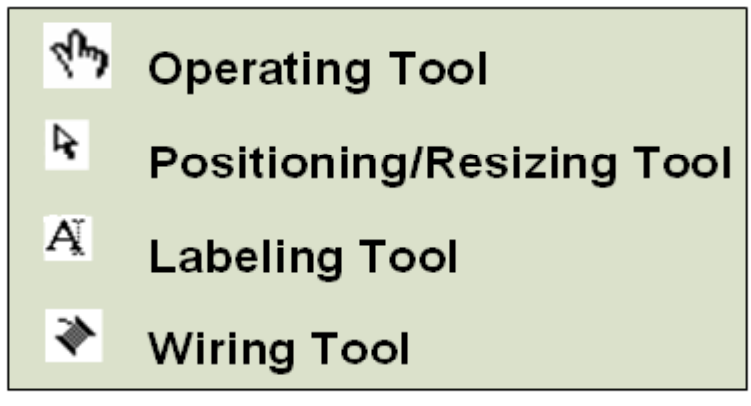

#### **Status Toolbar**

| 수 🕹 🔘 🛙 | 13pt Application Font | - | <br>-0 | <b>₩</b> • | ¢)- |
|---------|-----------------------|---|--------|------------|-----|
| Run     | Button                |   |        |            |     |

| 5   | Run Button                   |
|-----|------------------------------|
| ₽ 🕹 | <b>Continuous Run Button</b> |
|     | Abort Execution              |

### Additional Buttons on the Diagram Toolbar

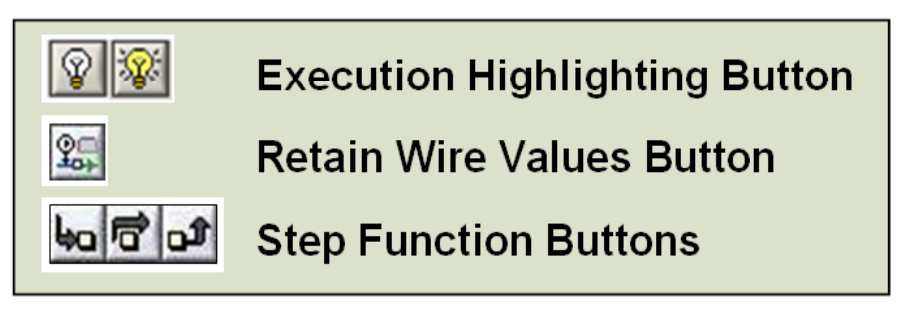

## Lab. Equipment

• Oscilloscope

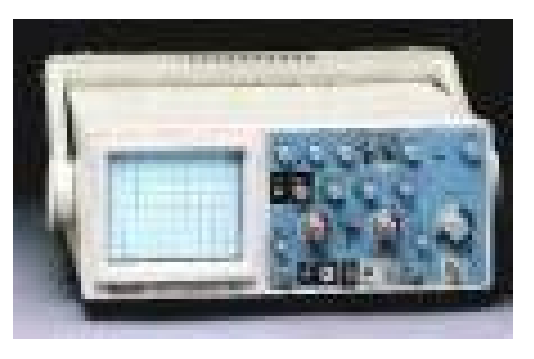

Universal Measuring Instruments

Function Generator

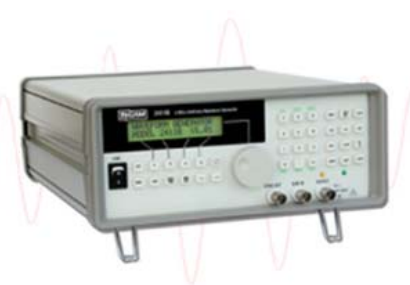

**Signal Generator** 

• Digital Voltmeter (DVM)

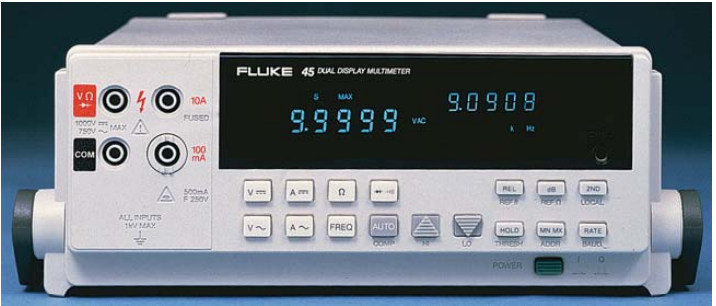

## Goals of this week's Lab

- Introduce LabVIEW
- Experience DAQ
- Use of Electronic instruments:

Oscilloscope, Function Generator Digital Volt-meter (DVM).

#### Measurement Examples

- 1. Instrumentation Overview.
- 2. Introduction to LabVIEW.
- 3. Data Sampling.
- 4. Time Constant.
- 5. Stress and Strain.
- 6. Transducer Sensitivity (Part 1)
- 7. Transducer Sensitivity (Part 2) and Linearity
- 8. Pressure Transducer Calibration and Jet Profile
- 9. Thermocouples: Calibration and Manufacturing

# What you should know about LabVIEW being a physicist

- Selection of DAQ system for an application
- Communicating with instruments (drivers, GPIB, other)
- Modularity of programming approaches: making your .vi's flexible and adaptable

### References

• <u>www.ni.com</u>

 Using the oscilloscope <u>http://www.doctronics.co.uk/scope.htm</u>